## (1クリック

| 🧐 受信トレイ - Outlook Expres                                                                                                    | :5                                                                                                    |                  |                                             |       |          |                |
|----------------------------------------------------------------------------------------------------|----------------------------------------------------------------------------------------------------|------------------|---------------------------------------------|-------|----------|----------------|
| ビュー すべてのメッセージ ファイル(4                                                                                                    | 5) 編集(E)                                                                                                    | 表示⊙              | <u>ツール①</u> メッセージ(M) ヘルブ(H)<br>送受信(S)       |       | 4        | <b>*</b><br>>> |
|                                                                                                    | Selenaria de la composición de la composición de la composicinde la composición de la composición de la composición de l | <b>₩8</b><br>東元送 | すべて同期(乙)                                    | - 🚺 🖟 |          |                |
| <ul> <li>         タブロトレイ     </li> </ul>                                                                                                    |                                                                                                    | ¥4.) <u>~</u>    | アドレス帳(B) Ctrl+Shift+B<br>送信者をアドレス帳(に追加する(D) |       | c.m      |                |
| フォルダ ×                                                                                                    | ! 0 7                                                                                                    | 送信者              | メッセージ ルール( <u>B</u> )                       |       | 受信日時 🛛 💆 | ~              |
| Contraction Express<br>□- (※) □ーカルフォルダ<br>□- (※) □-カルフォルダ                                                                                                    |                                                                                                    |                  | Windows Messenger<br>自分のオンライン状態( <u>V</u> ) | •     |          |                |
| ■ (4) (302) (5) (302) (5) (302) (6) (302) (6) (302) (6) (302) < |                                                                                                    |                  | アカウント( <u>A</u> )<br>オプション(Q)               |       |          |                |
| 🍘 送信済みアイテム<br>🗊 <b>削除済みアイテム</b> (143)                                                                                                    |                                                                                                    |                  |                                             | ②クリック |          |                |

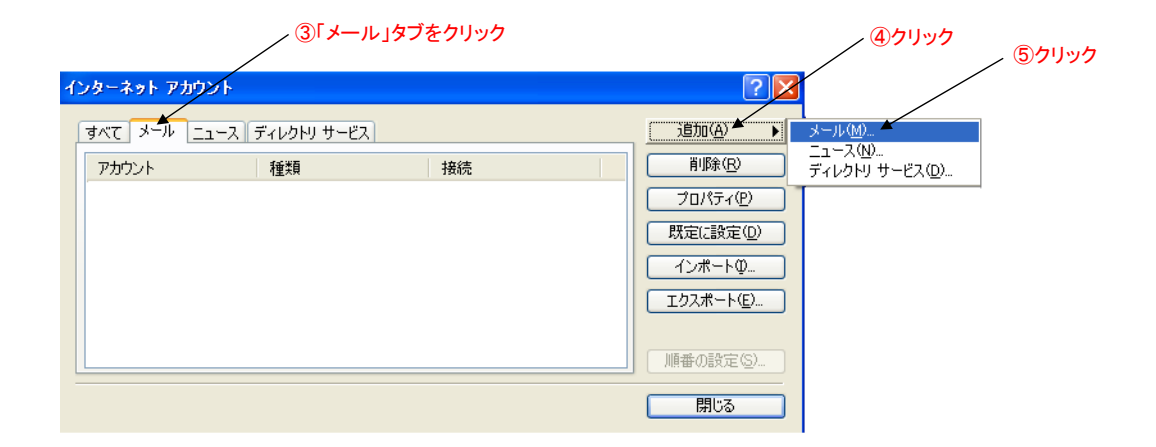

|                          | , ⑥入                         | 力 ※任意(社名、名前等) |
|--------------------------|------------------------------|---------------|
| インターネット接続ウィザード           |                              |               |
| 名前                       |                              | Ť             |
| 電子メールを送信するときに、キ<br>ください。 | 前が [送信者] のフィールドに表示されます。表示する: | 名前を入力して       |
| 表示名(0):                  | 山田 太郎 K (例: Taro Chofu       |               |
|                          |                              |               |
|                          | < 戻る(B) (次へ(M))、             | キャンセル         |
|                          |                              | ⑦クリック         |

| インターネット報告チメール アドレス       ************************************                                                                                                    | ⑧入力 ※今[               | 回ご設定メールアドレス                                      | / ※貴社ドメイン |   |
|----------------------------------------------------------------------------------------------------|-----------------------|--------------------------------------------------|-----------|---|
| インターネット電子メール アドレス       ***         電子メールのアドレスは、ほかのユーザーがあねなだご電子メールを送信するために使います。         電子メール アドレス(E):       yamada@example.co.jh         例: t-chofu@microsoft.com | インターネット接続ウィザード        |                                                  |           | k |
| 電子メールのアドレスは、ほかのユーザーがあなたに電子メールをを信するために使います。<br>電子メール アドレス(E): yamada@example.co.jn<br>例:t-chofu@microsoft.com<br>く 戻る(B) 次へ(M) キャンセンル                               | インターネット電子メール アドレス     |                                                  | 卷         |   |
| 電子メール アドレス(E): yamada@example.co.jp<br>例:t-chofu@microsoft.com<br>(例:t-chofu@microsoft.com<br>(反気(D)) 次へ(M) キャンセンル                                                 | 電子メールのアドレスは、ほかのユー     | -ザーガあなたに電子メールを送信す                                | るために使います。 |   |
| < 戻る(B) 次へ(M) × キャンセンル                                                                                                    | 電子メール アドレス(E): y<br>伊 | amada@example.co.jp<br>  : t-chofu@microsoft.com |           |   |
|                                                                                                    |                       | 〈戻る(8)                                           |           | J |

~ ⑨クリック

⑩「219.99.164.152」入力

| インターネット接続ウィザード                                                               |          |
|------------------------------------------------------------------------------|----------|
| 電子メール サーバー名                                                                  | ×~       |
| 受信メール サーバーの種類(20 POP3                                                        | <b>v</b> |
| 受信メール (POP3、IMAP または HTTP) サーバーΦ:                                            |          |
| ・219.99.164.152<br>SMTP サーバーは、電子メールを送信するときに使用するサーバーで<br>送信メール (SMTP)サーバー(©): | त्व.     |
| 219.99.164.152                                                               |          |
| ( < 戻る(8)                                                                    |          |
|                                                                              | ①クリック    |

<sup>11</sup>アカウント(POPID)、「パスワード」を入力

|                                                                                  | /                                                                                                  |     |
|----------------------------------------------------------------------------------|----------------------------------------------------------------------------------------------------|-----|
| インターネット接続ウィザード                                                                   |                                                                                                    |     |
| インターネット メール ログオン                                                                 |                                                                                                    | ž   |
| インターネット サービス プロバイダ                                                               | から提供されたアカウント名およびパスワードを入力してください。                                                                    |     |
| アカウント名( <u>A</u> ):                                                              | abc_01                                                                                             | ]   |
| パスワード( <u>P</u> ):                                                               | ********* ▶<br>✓パスワードを保存する(W)                                                                      | ]   |
| メール アカウンドにアクセスするときに<br>ー程認証 (SPA) を必要としているす<br>をオンにしてください。<br>しセキュリティで「保護されたパスワー | 、インターネット サービス プロバイダがセキュリティで「呆護されたパスワ<br>第合は 【セキュリティで「呆護されたパスワード認証(SPA)を使用する】<br>- ド認証(SPA)を使用する(S) |     |
|                                                                                  | (戻る個) 次へ似く キャン                                                                                     | ien |
|                                                                                  |                                                                                                    |     |

` ⑬クリック

No.2

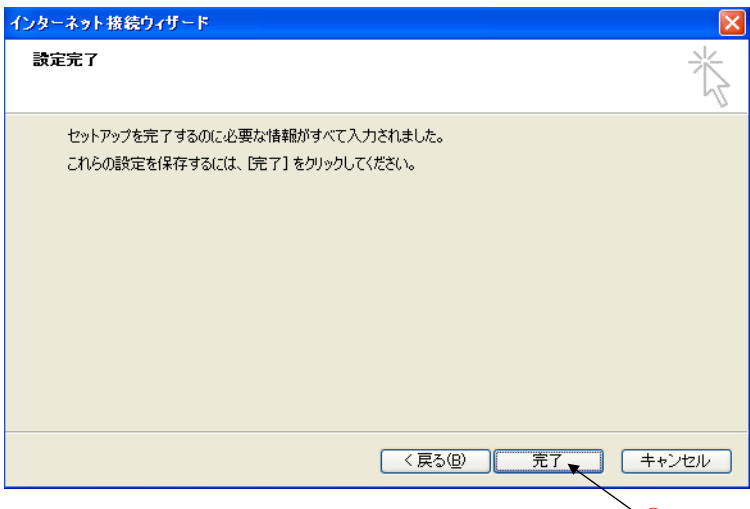

`⑭クリック

|                                                                                                    |                      | <b>16クリック</b>                                            |
|----------------------------------------------------------------------------------------------------|----------------------|----------------------------------------------------------|
| インターネット アカウント                                                                                          |                      | ? 🛛                                                      |
| すべて メール<br>アカウント<br>全国<br>全国<br>全国<br>全国<br>全国<br>大ール<br>大ール<br>大ール<br>大ール<br>大ール<br>大ール<br>大ール<br>大ール | -ビス<br>接続<br>使用可能な接続 | <u>追加(A</u> )<br>肖明徐(R)<br>フロペティ(P)                      |
|                                                                                                    |                      | 既定(設定( <u>D</u> )     インボート( <u>D</u> エクスポート( <u>E</u> ) |
|                                                                                                    |                      | 順番の設定(S)<br>閉じる                                          |

## /※覚えやすい名前に変更可(例:山田太郎、株式会社〇〇 etc)

| 😪 example.co.jp のプロパティー 🛛 ? 🗙                                                                                                    |                                                    |  |  |
|----------------------------------------------------------------------------------------------------|----------------------------------------------------|--|--|
| 全般         サーバー         接続         セボ           メール アカウント         これらのサーバー(これ)         これらのサーバー(これ)         これらのサーバ(これ)         これらのサーバ(これ) | ニリティ 詳細設定<br>「覚えやすい名前を付けることができます。 (例:<br>メール サーバー) |  |  |
| 名前(N):<br>会社名(Q):                                                                                                    |                                                    |  |  |
| 電子メール アドレス(M):<br>返信アドレス(Y):                                                                                                    | yamada@example.co.jp                               |  |  |
| ▼ メールの受信時および同期                                                                                                    | 特にこのアカウントを含めるΦ                                     |  |  |
|                                                                                                    | OK キャンセル 適用(A)                                     |  |  |

No.3

<u>\_ ①「サーバー」タブをクリック</u>

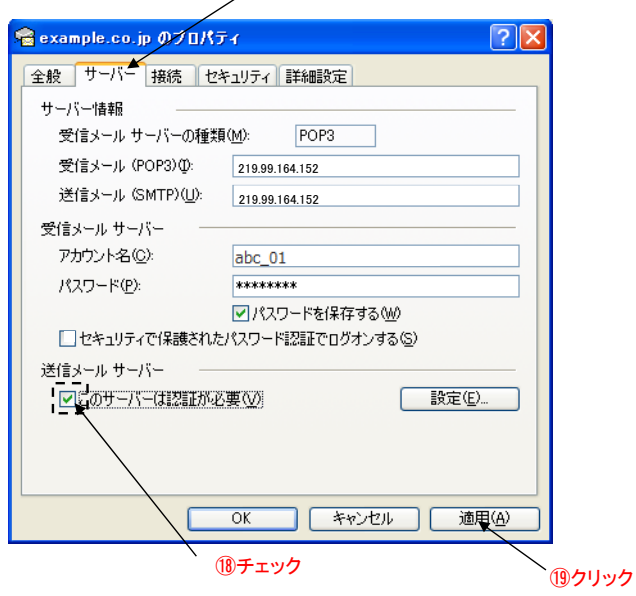

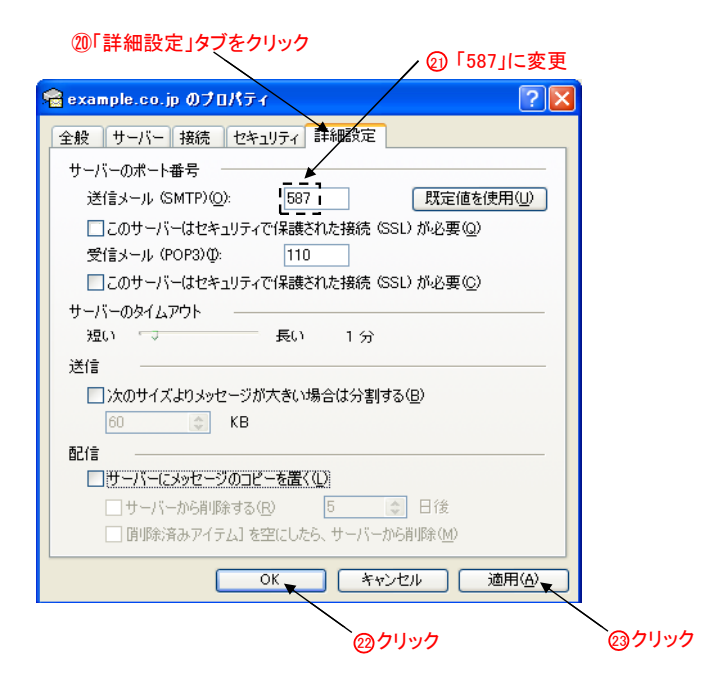

| インターネット アカウン                          | ٧ŀ                            |                    | ? 🔀                                                                     |
|---------------------------------------|-------------------------------|--------------------|-------------------------------------------------------------------------|
| すべて メール ニュ<br>アカウント<br>全example.co.jp | ース 『ディレクトリ サービ<br>  種類<br>メール | ス<br>接続<br>使用可能な接続 | <u> 通加(A)</u><br>前(除(B)<br>ブロパティ(P)<br>既定に設定(D)<br>インポート(D)<br>順番の設定(S) |
|                                       | ールの設定は完了                      | <b>~</b> です。       | 開いる<br>(2)<br>(2)<br>(2)<br>(2)<br>(2)<br>(2)<br>(2)<br>(2)             |

No.4